## Unieważnianie dokumentów

W wersji 2022.0.1 zmianom uległa funkcjonalność unieważniania dokumentów w Repozytorium, a mianowicie:

- Unieważnianie działa jedynie dla dokumentów zarchiwizowanych, niezależnie od tego, czy dokument jest w retencji
- Unieważnienie stosowane jest do plików, które zostały błędnie dodane do Repozytorium, duplikatów i dokumentów z niewłaściwie określoną datą retencji
- Unieważnienie dokumentu wymaga uzasadnienia przez użytkownika – podania powodu unieważnienia (ze słownika)
- Konieczne jest, aby administrator Repozytorium wprowadził niezależny od typu dokumentu słownik powodów unieważnienia, działający analogicznie do atrybutów
- administrator Repozytorium definiuje listę powodów unieważnienia
- powód unieważnienia może zostać usunięty, jeśli nie przypisano go do żadnego dokumentu
- jeśli powód unieważnienia został już przypisany do jakiegoś dokumentu, wówczas nie można go usunąć, a jedynie dezaktywować
- do systemu dodano jeden domyślny powód Duplikat, którego nie można edytować – stąd zawsze istnieje możliwość wskazania powodu unieważnienia
- powód unieważnienia, który został wybrany, jest widoczny do wglądu na dokumencie
- podczas masowego pobierania dokumentów, jeśli pośród zaznaczonych przez użytkownika dokumentów co najmniej jeden jest unieważniony, przed wykonaniem akcji zostaje wyświetlony komunikat informujący o zaznaczeniu dokumentu unieważnionego z możliwością potwierdzenia lub anulowania akcji

W wersji 2022.0.1 zmieniono kwestię dostępności opcji

🗴 Unieważnij dokument

[Unieważnij dokument] w menu kontekstowym –

jest ona aktywna jedynie dla zarchiwizowanych dokumentów.

| Wyszukaj w repozytorium                          | Q          |                |        |            |                                      |
|--------------------------------------------------|------------|----------------|--------|------------|--------------------------------------|
| Status: Dowolny 🗸 Data dodania 📋 Typ: Ws         | zystkie 🗸  | Więcej filtrów |        |            |                                      |
| Nazwa 💠                                          | Dodano 🍦   | Autor          | Wersje | Rozmiar    | Typ dokumentu                        |
| Folder 1.1.1                                     | 14.07.2022 | RepoAdmin      |        | 0 B        | -                                    |
| 🗌 📃 Komunikat przy pobieraniu folderu            | 14.07.2022 | RepoAdmin      | 1      | 13,11 KB   | Nieokreślony                         |
| 📄 🔽 Link Pobierz                                 | 14.07.2022 | RepoAdmin      | 1      | 92,5 KB    | Nieokreślony                         |
| 📄 📃 Rozwinięte okno transferu plików z informacj | 14.07.2022 | RepoAdmin      | 1      | 45,21 KB   | Nieokreślony                         |
| 🗋 📴 Filtr                                        | 14.07.2022 | RepoAdmin      | 1      | 478,16 KB  | Nieokreślony                         |
| Pobieranie seryjne                               | 13.07.2022 | Adminn         | 1      | 1011,54 KB | Nieokreślony                         |
| 🗌 🧧 Instrukcje                                   | 13.07.2022 | Adminn         | 1      | 24,09 MB   | Nieokreślony                         |
|                                                  |            |                |        |            | 上 Pobierz                            |
|                                                  |            |                |        |            | 🙎 Zarządzaj uprawnieniami            |
|                                                  |            |                |        |            | ➡ Przenieś do                        |
|                                                  |            |                |        |            | <ol> <li>Zobacz szczegóły</li> </ol> |
|                                                  |            |                |        |            | Carządzaj wersjami                   |

Opcja "Unieważnij dokument" w menu kontekstowym dokumentu zarchiwizowanego dostępnym przy danej pozycji

|        |                                                     |            |                   |         |                                     |                                       | 5          |
|--------|-----------------------------------------------------|------------|-------------------|---------|-------------------------------------|---------------------------------------|------------|
| Rep    | ozytorium > Folder 1 > Folder                       | r 1.1      |                   |         | Nov                                 | vy folder Prześlij                    | D          |
| Wyszu  | Jkaj w repozytorium Q                               |            |                   |         | Link Pobierz                        |                                       | <b>»</b>   |
| Wybr   | ano: 1 z 7                                          | Odznacz    | Zaznacz wszystkie | Pobierz | Szczegóły                           |                                       | ()         |
|        | Nazwa 🌩                                             | Dodano 🗢   | Autor             |         | J Pobierz                           | izowany • 92,5 KB                     | $\Diamond$ |
|        | Folder 1.1.1                                        | 14.07.2022 | RepoAdmin         |         | 😫 Zarządzaj uprawnieniami           |                                       | ភំ         |
| $\Box$ | Komunikat przy pobieraniu folderu                   | 14.07.2022 | RepoAdmin         |         | Przenieś do                         | Folder 1 > Folder 1.1                 |            |
|        | - Link Pobierz                                      | 14.07.2022 | RepoAdmin         |         | <ul> <li>Ukryj szczegóły</li> </ul> |                                       |            |
| $\Box$ | Rozwinięte okno transferu plików z informacjami o s | 14.07.2022 | RepoAdmin         |         | Zarządzaj wersjami                  | 15.07.2022 12:16<br>Administrator     |            |
|        | por Filtr                                           | 14.07.2022 | RepoAdmin         |         | Uniewaznij dokument<br>Utworzony    | 14.07.2022 14:40                      |            |
| $\Box$ | Pobieranie seryjne                                  | 13.07.2022 | Adminn            |         |                                     | кероманни                             |            |
|        | o Instrukcje                                        | 13.07.2022 | Adminn            |         | Liczba wersji 1                     | I Zarządzaj wersjami                  |            |
|        |                                                     |            |                   |         | Dostęp do pliku                     | Zarządzaj uprawnieniami<br>D AD RE AS |            |

Opcja "Unieważnij dokument" w menu kontekstowym dokumentu zarchiwizowanego dostępnym na belce nad listą dokumentów

| Faktur     | у      |                                                           | x Q        |                  |         |              |              | <ul> <li>Przenieś do</li> <li>Ukryj szczegóły</li> </ul> |
|------------|--------|-----------------------------------------------------------|------------|------------------|---------|--------------|--------------|----------------------------------------------------------|
| Wybra      | ano:   | 1 z 4                                                     |            |                  | Odznacz | Zaznacz wszy | ystkie Pob   | ر Zarządzaj wersjami                                     |
| ۰          |        | Nazwa 🗢                                                   | Dodano     | Autor            | Wersj   | je Rozmiar   | Typ dokumer  | 🗴 Unieważnij dokument                                    |
| $\Box$     |        | Faktury                                                   | 20.01.2020 | Dameon Peterson  | -       | 2 MB         | -            |                                                          |
| $\Box$     |        | Faktury spółek<br>w Faktury                               | 20.01.2020 | Dameon Peterson  | -       | 2 MB         | -            |                                                          |
| $\Box$     |        | Faktury spółki Alterego BBC<br>w Do analizy               | 20.01.2020 | Dameon Peterson  | -       | 2 MB         |              |                                                          |
|            |        | Harmonogram faktury do opłacenia<br>w Dokumenty zespołowe | 20.01.2020 | Rafeeda El Nouri | 1       | 2 MB         | Nieokreślony |                                                          |
| ość na str | ronie: | : 10 🔻                                                    |            |                  |         |              |              |                                                          |

Opcja "Unieważnij dokument" w menu kontekstowym dokumentu zarchiwizowanego po kliknięciu przycisku "Więcej akcji"

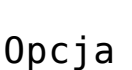

🗴 Unieważnij dokument

wybrana

- Z menu kontekstowego zarchiwizowanego
  • Pojedynczego dokumentu
- Z menu kontekstowego na belce nad listą dokumentów po zaznaczeniu checkboxu przy co najmniej 1 dokumencie
- Po kliknięciu przycisku podglądzie dokumentu
   Więcej akcji ~ [Więcej akcji] w

Po wyborze opcji [Unieważnij dokument] zostaje wyświetlone okno unieważniania dokumentu, w którym w

ramach pola [Wybierz powód] należy wybrać jeden ze wszystkich aktywnych powodów unieważnienia dostępnych na wyświetlonej liście (zobacz: "Ustawienia" w Repozytorium – zakładka "Zarządzanie aplikacją" dla administratora).

Użytkownik może zrezygnować z unieważnienia dokumentu,

naciskając przycisk <sup>Anuluj</sup> [Anuluj] lub znak (niezależnie od tego, czy wybrano powód unieważnienia czy nie) – wtedy okno zostanie zamknięte, a dokument nie będzie unieważniony.

Jeżeli natomiast użytkownik nadal chce unieważnić dokument, powinien po wybraniu powodu unieważnienia potwierdzić wybór,

klikając przycisk

zostanie zamknięte, a **dokument ulegnie unieważnieniu**, co jest widoczne w ramach **okna wykonywanych akcji**.

| Przycisk Unieważnij |          | [Unieważnij]   | pozostaje | wyszarzony | aż | do |
|---------------------|----------|----------------|-----------|------------|----|----|
| czasu wyboru        | u powodu | unieważnienia. |           |            |    |    |

| Chcesz unieważnić plik?                                               | ×           |
|-----------------------------------------------------------------------|-------------|
| Unieważnienie pliku nie powoduje jego usunięcia. Ako<br>można cofnąć. | oji tej nie |
| Podaj powód unieważnienia                                             |             |
| Wybierz powód                                                         | ~           |
|                                                                       |             |
|                                                                       |             |
| Anuluj Uniew                                                          | ażnij       |
|                                                                       |             |

Okno unieważniania dokumentu przed rozwinięciem listy powodów unieważnienia

| Chcesz uniew                                             | ażnić plik?      | ,                      |
|----------------------------------------------------------|------------------|------------------------|
| nieważnienie pliku nie<br>nożna cofnąć.                  | powoduje jego us | unięcia. Akcji tej nie |
| odaj powód unieważn                                      | ienia            |                        |
|                                                          |                  |                        |
| Wybierz powód                                            |                  | ^                      |
| Wybierz powód<br>Duplikat                                |                  | ^                      |
| Wybierz powód<br>Duplikat<br>Nieaktualny                 |                  | ^                      |
| Wybierz powód<br>Duplikat<br>Nieaktualny<br>Niepotrzebny |                  | ~                      |

Lista dostępnych powodów unieważnienia dokumentu

| Chcesz unieważnić plik?                                                       | ×  |
|-------------------------------------------------------------------------------|----|
| Unieważnienie pliku nie powoduje jego usunięcia. Akcji tej n<br>można cofnąć. | ie |
| Podaj powód unieważnienia                                                     |    |
| Nieaktualny                                                                   | ~  |
|                                                                               |    |
|                                                                               |    |
| Anuluj Unieważnij                                                             |    |
|                                                                               |    |

Okno unieważniania dokumentu po wyborze powodu unieważnienia

|        |                                              |             |                         |        |           | Wykonywane akcie                                                                                                    |
|--------|----------------------------------------------|-------------|-------------------------|--------|-----------|----------------------------------------------------------------------------------------------------|
| Rep    |                                              | older 1.1   |                         |        |           | <ul> <li>Wykonywane akcje działają w tle. Nie zostaną<br/>przerwane, nawet gdy w danym momencie<br/>opuściaz stronę.</li> </ul> |
| Status | s: Dowolny V Data dodania 📋 Typ: \ Nazwa 💠   | Nszystkie 🗸 | Więcej filtrów<br>Autor | Wersje | Rozmiar   | Zakończono unieważnienie                                                                                                    |
|        | Folder 1.1.1                                 | 14.07.2022  | RepoAdmin               | -      | 0 B       | 3                                                                                                    |
|        | Komunikat przy pobieraniu folderu            | 14.07.2022  | RepoAdmin               | 1      | 13,11 KB  |                                                                                                    |
|        | Link Pobierz                                 | 14.07.2022  | RepoAdmin               | 1      | 92,5 KB   |                                                                                                    |
|        | Rozwinięte okno transferu plików z informacj | 14.07.2022  | RepoAdmin               | 1      | 45,21 KB  |                                                                                                    |
|        | ee Filtr                                     | 14.07.2022  | RepoAdmin               | 1      | 478,16 KB |                                                                                                    |
|        | Pobieranie seryjne                           | 13.07.2022  | Adminn                  | 1      | 1011,54 K |                                                                                                    |
|        | Instrukcje                                   | 13.07.2022  | Adminn                  | 1      | 24,09 MB  |                                                                                                    |
|        |                                              |             |                         |        |           | Wyczyść zakończone akcje                                                                                                    |
|        |                                              |             |                         |        |           |                                                                                                    |

Widok okna wykonywanych akcji po pomyślnym unieważnieniu pliku zarchiwizowanego

Jeżeli wybrano wiele dokumentów do unieważnienia, wówczas proces ten przebiega analogicznie jak w przypadku unieważniania pojedynczego dokumentu, z tym, że w oknie unieważniania dokumentów w nawiasie jest podana ich liczba, a wybrany powód unieważnienia dotyczy wszystkich unieważnianych w ramach tej akcji dokumentów.

| Wyszuka                                                                                                    | j w repozytorium Q                                  |            |                   |         |         | Szczegóły        |                                            |  |
|----------------------------------------------------------------------------------------------------|-----------------------------------------------------|------------|-------------------|---------|---------|------------------|--------------------------------------------|--|
| Wybran                                                                                                    | p: 2 z 7                                            | Odznacz    | Zaznacz wszystkie | Pobierz | ÷       |                  |                                            |  |
| ٥                                                                                                    | Nazwa 🌲                                             | Dodano 🖕   | Autor             |         | Arc     | hiwizuj          |                                            |  |
|                                                                                                    | Folder 1.1.1                                        | 14.07.2022 | RepoAdmin         |         | ➡ Prz   | enieś do         | a the                                      |  |
|                                                                                                    | Komunikat przy pobieraniu folderu                   | 14.07.2022 | RepoAdmin         |         | () Ukr  | yj szczegóły     | w                                          |  |
|                                                                                                    | Link Pobierz                                        | 14.07.2022 | RepoAdmin         |         | 🐼 Uni   | eważnij dokument | zono: 2 elementy<br>lko jeden element, aby |  |
|                                                                                                    | Rozwinięte okno transferu plików z informacjami o s | 14.07.2022 | RepoAdmin         |         | Usu Usu | 'n               | aczyć szczegóły                            |  |
| 2     2     2     2     2     2     2     2     2     2     2     2     2     2     2     2     2     2     2     2     2     2     2     2     2     2     2     2     2     2     2     2     2     2     2     2     2     2     2     2     2     2     2     2     2     2     2     2     2     2     2     2     2     2     2     2     2     2     2     2     2     2     2     2     2     2     2     2     2     2     2     2     2     2     2     2     2     2     2     2     2     2     2     2     2     2     2     2     2     2     2     2     2     2     2     2     2     2     2     2     2     2     2     2     2     2     2     2     2     2     2     2     2     2     2     2     2     2     2     2     2     2     2     2     2     2     2     2     2     2     2     2     2     2     2     2     2     2     2     2     2     2     2     2     2     2     2     2     2     2     2     2     2     2     2     2     2     2     2     2     2     2     2     2     2     2     2     2     2     2     2     2     2     2     2     2     2     2     2     2     2     2     2     2     2     2     2     2     2     2     2     2     2     2     2     2     2     2     2     2     2     2     2     2     2     2     2     2     2     2     2     2     2     2     2     2     2     2     2     2     2     2     2     2     2     2     2     2     2     2     2     2     2     2     2     2     2     2     2     2     2     2     2     2     2     2     2     2     2     2     2     2     2     2     2 | Filtr                                               | 14.07.2022 | RepoAdmin         |         |         |                  |                                            |  |
|                                                                                                    | Pobieranie seryjne                                  | 13.07.2022 | Adminn            |         |         |                  |                                            |  |
|                                                                                                    | S Instrukcje                                        | 13.07.2022 | Adminn            |         |         |                  |                                            |  |
|                                                                                                    |                                                     |            |                   |         |         |                  |                                            |  |
|                                                                                                    |                                                     |            |                   |         |         |                  |                                            |  |
|                                                                                                    |                                                     |            |                   |         |         |                  |                                            |  |

Wybór opcji "Unieważnij dokument" dla wielu dokumentów zarchiwizowanych

| Chcesz unieważnić wybrane X<br>pliki?                                               |
|-------------------------------------------------------------------------------------|
| Unieważnienie plików (2) nie powoduje ich usunięcia. Akcji tej<br>nie można cofnąć. |
| Podaj powód unieważnienia                                                           |
| Duplikat 🗸                                                                          |
|                                                                                     |
| Anuluj Unieważnij                                                                   |

Okno unieważniania dokumentów dla 2 dokumentów

Jeżeli zaznaczono wiele dokumentów, w tym także niezarchiwizowane dokumenty, i we wspólnym menu kontekstowym

wybrano opcję [Unieważnij dokument], a następnie powód unieważnienia, wówczas unieważnienie zostanie przeprowadzone tylko dla zarchiwizowanych dokumentów, a dla pozostałych w oknie wykonywanych akcji zostanie wyświetlony błąd.

|                                                  |            |                |        |           | Ēð                                                        |
|--------------------------------------------------|------------|----------------|--------|-----------|-----------------------------------------------------------|
| Repozytorium > Folder 1 > Fo                     | lder 1.1   |                |        |           | Wykonywane akcje                                          |
| Wyszukaj w repozytorium                          | Q          |                |        |           | przerwane, nawet gdy w danym momencie<br>opuścisz stronę. |
| Status: Dowolny 🗸 Data dodania 🛱 Typ: W          | szystkie 🗸 | Więcej filtrów |        |           | Zakończono unieważnienie ()                               |
| Nazwa 🌩                                          | Dodano 🗢   | Autor          | Wersje | Rozmiar   | Unieważniono 1 z 3 • Nie unieważniono: 2                  |
| <b>Folder 1.1.1</b>                              | 14.07.2022 | RepoAdmin      | -      | 0 B       | \$                                                        |
| 📄 🔺 Komunikat przy pobieraniu folderu            | 14.07.2022 | RepoAdmin      | 1      | 13,11 KB  |                                                           |
| 🗋 🔽 Link Pobierz                                 | 14.07.2022 | RepoAdmin      | 1      | 92,5 KB   |                                                           |
| 📄 🔺 Rozwinięte okno transferu plików z informacj | 14.07.2022 | RepoAdmin      | 1      | 45,21 KB  |                                                           |
| 🕞 👦 Filtr                                        | 14.07.2022 | RepoAdmin      | 1      | 478,16 KB |                                                           |
| Pobieranie seryjne                               | 13.07.2022 | Adminn         | 1      | 1011,54 K |                                                           |
| 🗋 📷 Instrukcje                                   | 13.07.2022 | Adminn         | 1      | 24,09 MB  |                                                           |
|                                                  |            |                |        |           | Wyczyść zakończone akcje                                  |
|                                                  |            |                |        |           |                                                           |

Okno wykonywanych akcji po wyborze opcji "Unieważniono dokument" dla 1 dokumentu zarchiwizowanego i 2 dokumentów niezarchiwizowanych

Nie unieważniono:

Po kliknięciu na [Nie unieważniono] zostanie wówczas wyświetlone okno z informacją o przyczynie wystąpienia błędu.

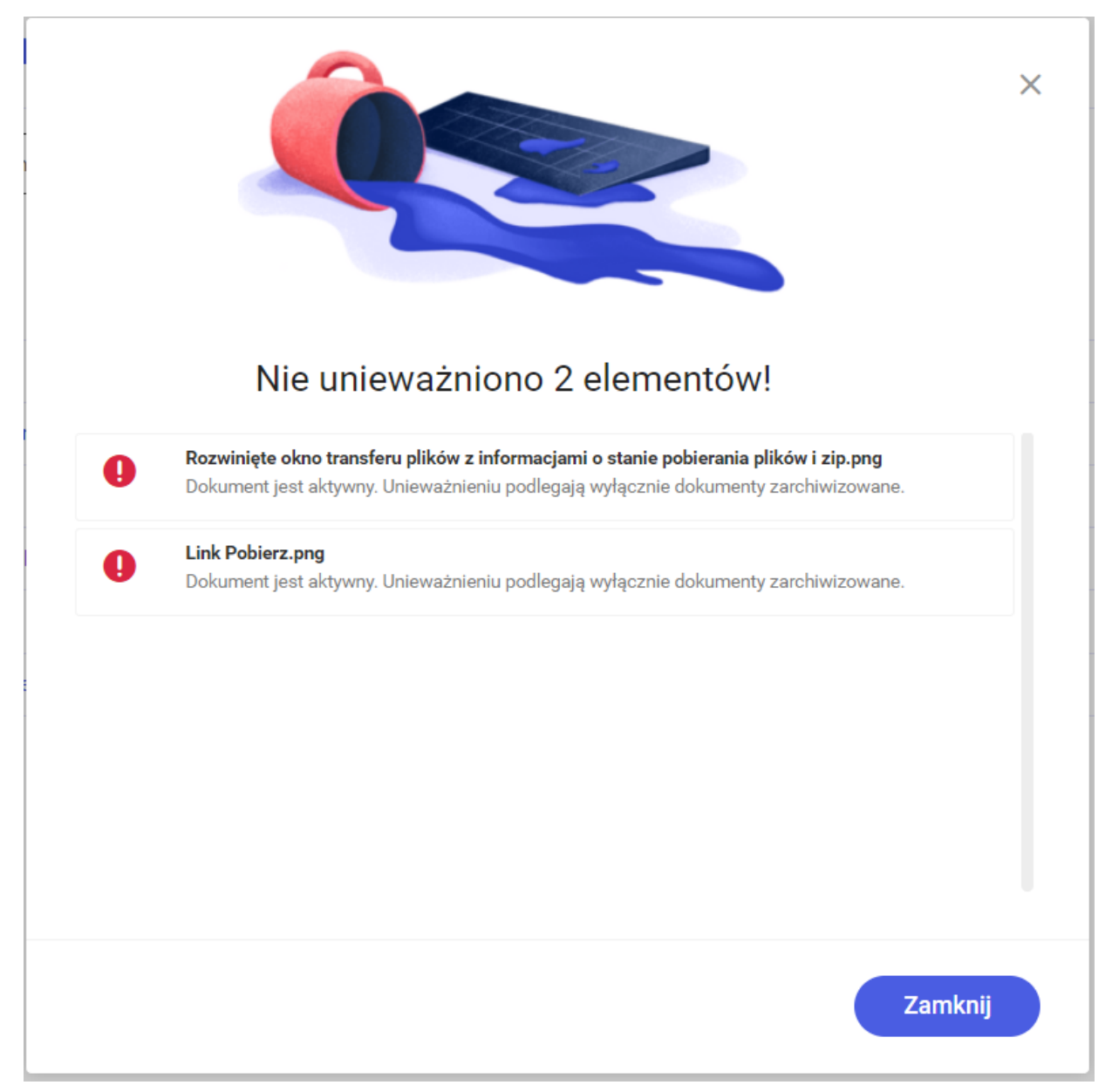

Okno z informacjami o błędach, które wystąpiły podczas próby unieważniania niezarchiwizowanych dokumentów

Jeżeli wybrano opcję [Unieważnij dokument] dla wielu dokumentów, a wśród nich znalazły się dokumenty unieważnione, wówczas akcja nie zostanie dla nich przeprowadzona, a po kliknięciu na informację w oknie wykonywanych akcji zostanie wyświetlone okno z informacjami dotyczącymi przyczyn wystąpienia błędu.

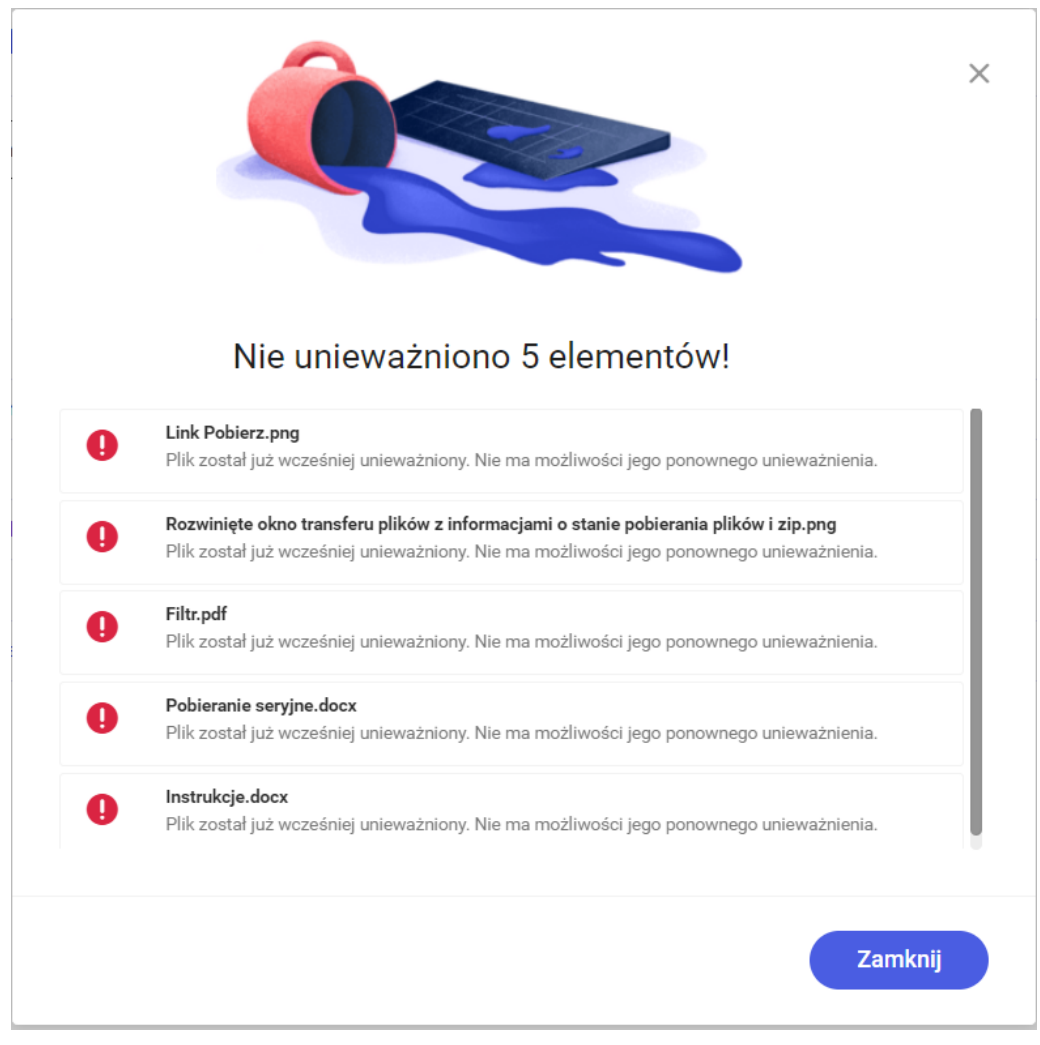

Okno z informacjami dotyczącymi powodu wystąpienia błędów przy próbie unieważnienia dokumentów unieważnionych

Unieważniony dokument jest oznaczony na liście dokumentów

, a po wyświetleniu dla niego prawego panelu na zakładce

Plik unieważniony

[Plik

Szczegóły prezentowana jest informacja
unieważniony] , a poniżej powód unieważnienia.

0

| Rep    | ozytorium › Folder 1 › Folde                        | r 1.1      |                   |         |   | Nowy folder Prześ                                                                                 | ślij       |
|--------|-----------------------------------------------------|------------|-------------------|---------|---|---------------------------------------------------------------------------------------------------|------------|
| Wysz   | ukaj w repozytorium Q                               |            |                   |         |   | Link Pobierz                                                                                      | »          |
| Wybr   | ano: 1 z 7                                          | Odznacz    | Zaznacz wszystkie | Pobierz | : | Szczegóły                                                                                         | ()         |
| •      | Nazwa ≑                                             | Dodano 🍦   | Autor             |         |   | Informacje<br>Plik graficzny zarchiwizowany • 92,5 KB                                             | $\Diamond$ |
|        | Folder 1.1.1                                        | 14.07.2022 | RepoAdmin         |         |   | Plik unieważniony                                                                                 | ሔ          |
|        | Komunikat przy pobieraniu folderu                   | 14.07.2022 | RepoAdmin         |         |   | Powód unieważnienia                                                                               |            |
|        | Co Link Pobierz                                     | 14.07.2022 | RepoAdmin         |         |   | Nieaktualny                                                                                       |            |
| $\Box$ | Rozwinięte okno transferu plików z informacjami o s | 14.07.2022 | RepoAdmin         |         |   |                                                                                                   |            |
|        | Filtr                                               | 14.07.2022 | RepoAdmin         |         |   | Lokalizacja                                                                                       |            |
| $\Box$ | Pobieranie seryjne                                  | 13.07.2022 | Adminn            |         |   |                                                                                                   |            |
|        | o Instrukcje                                        | 13.07.2022 | Adminn            |         |   | Ostatnia 15.07.2022 12:16<br>modyfikacja Administrator<br>Utworzony 14.07.2022 14:40<br>RepoAdmin |            |

Widok dokumentów unieważnionych na liście oraz informacje na prawym panelu dotyczące unieważnienia dokumentu

## Pobieranie dokumentów unieważnionych na dysk

W wersji 2022.0.1. zostały wprowadzone zmiany w kwestii pobierania plików unieważnionych – kiedy użytkownik wybierze opcję Pobierz dla dokumentu unieważnionego, wówczas zostanie wyświetlony następujący komunikat:

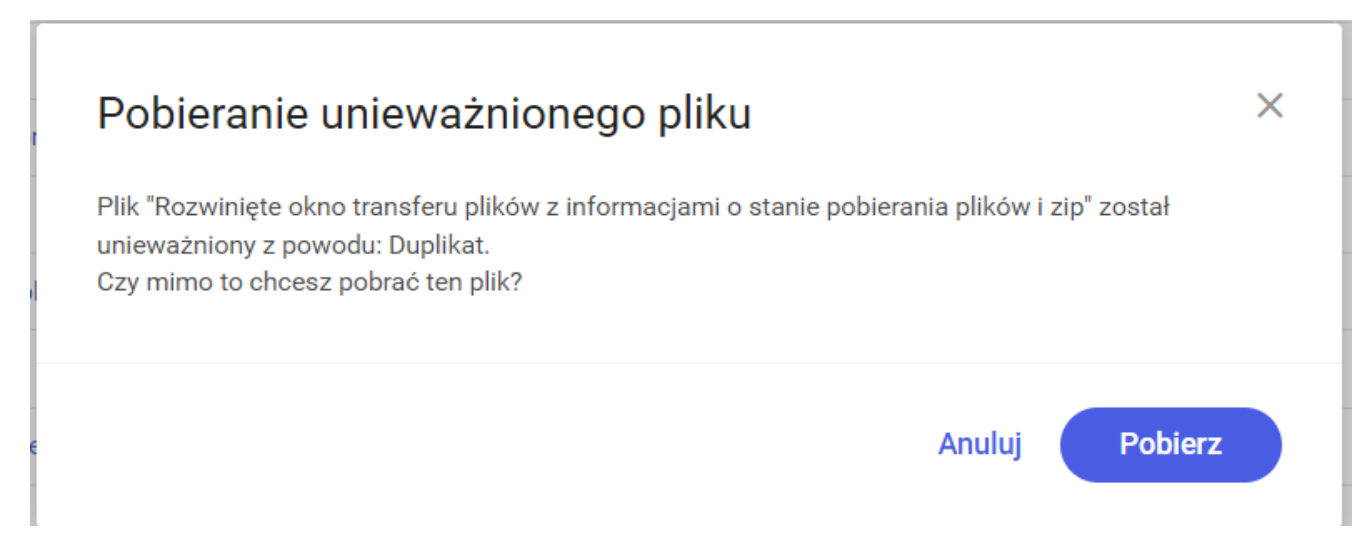

Komunikat, który zostaje wyświetlony przy próbie pobrania pojedynczego pliku unieważnionego W ramach komunikatu możliwy jest wybór:

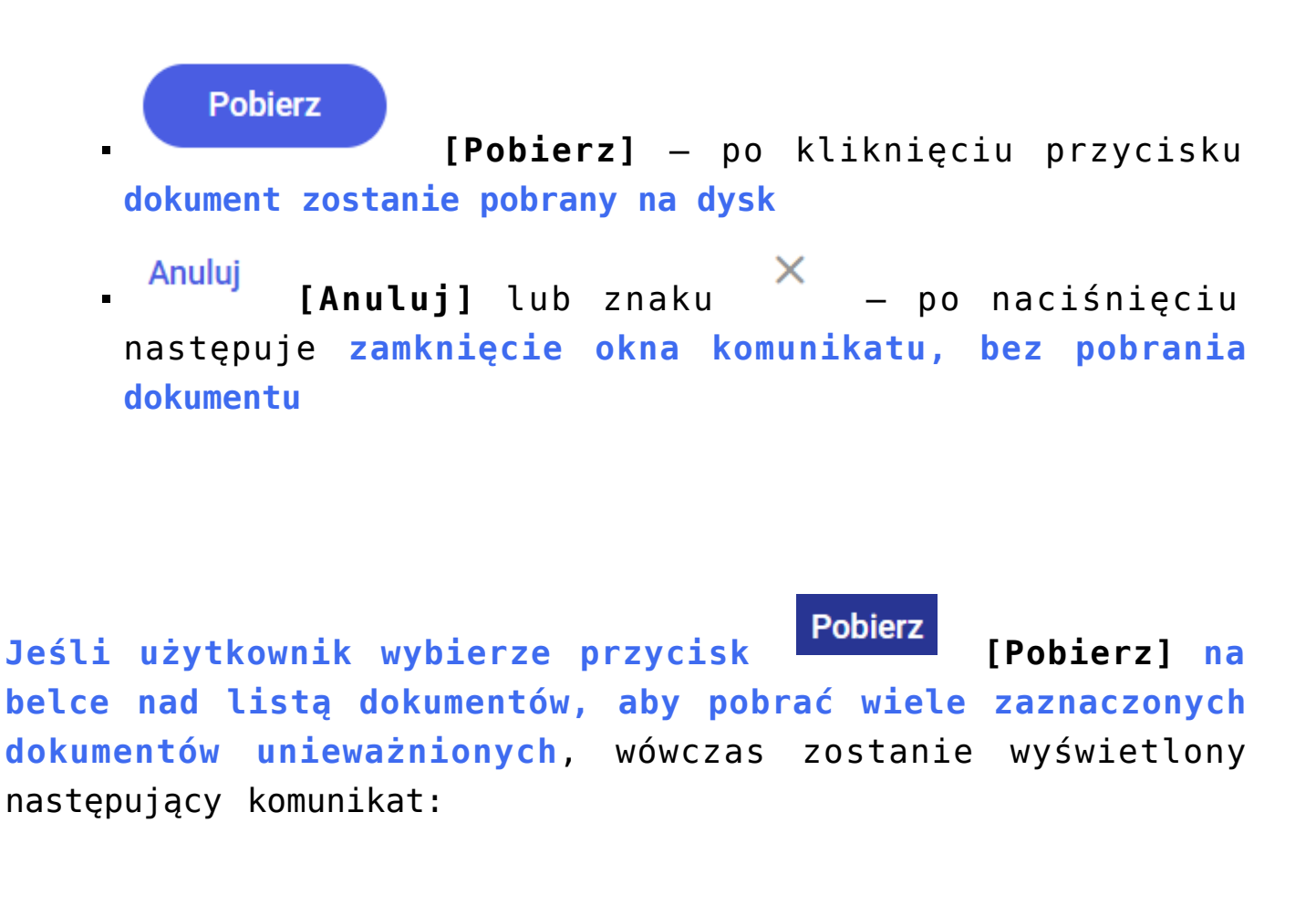

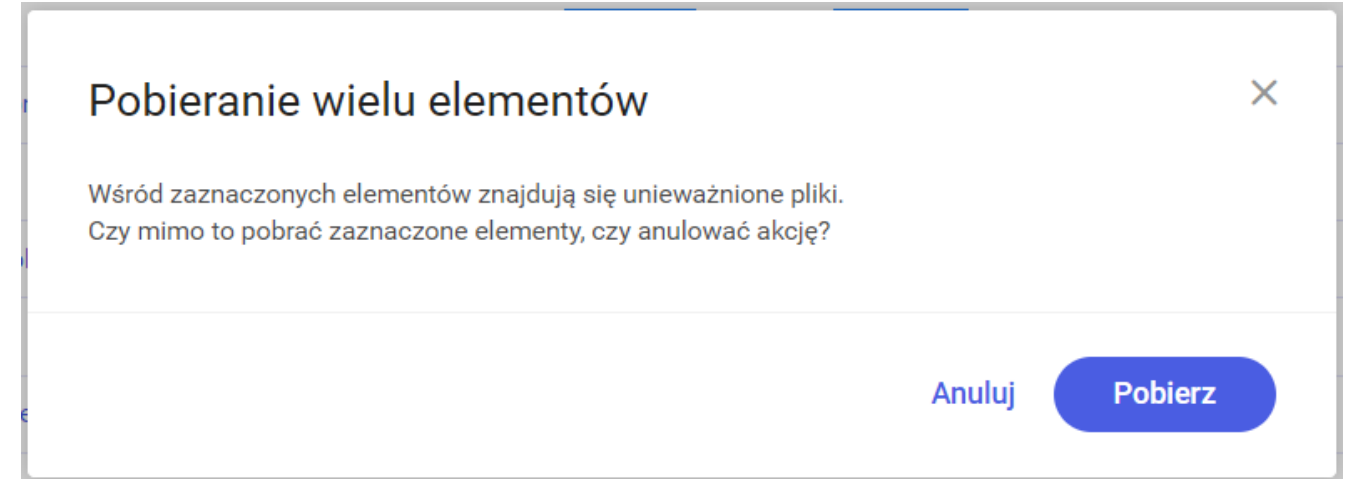

Komunikat, który zostaje wyświetlony przy próbie pobrania jednocześnie wielu plików unieważnionych

W ramach komunikatu możliwy jest wybór:

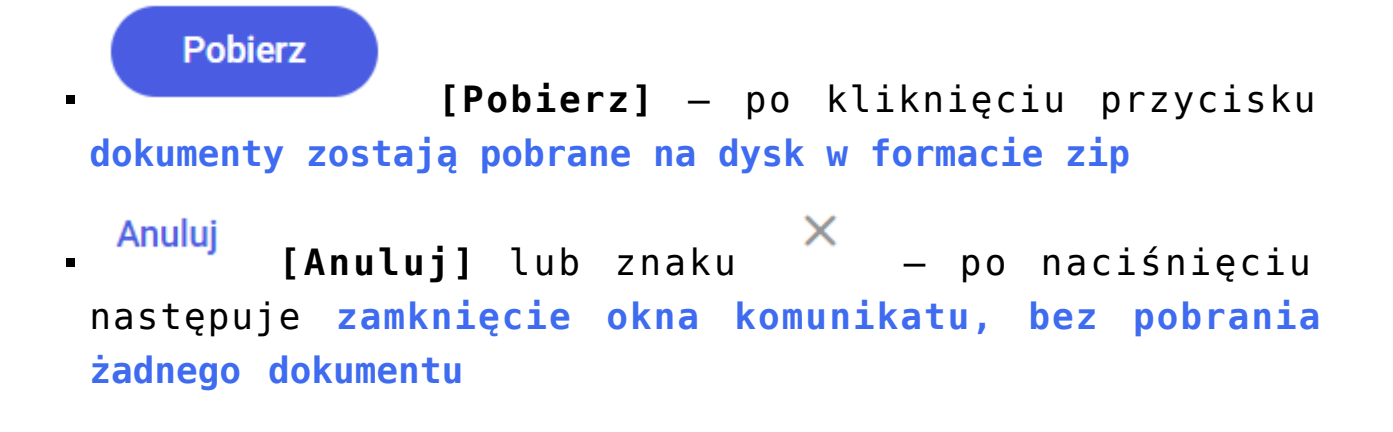

## Zmiany w usuwaniu dokumentów unieważnionych

W wersji 2022.0.1 wprowadzono zmiany dotyczące usuwania dokumentów unieważnionych:

- Dokumenty unieważnione, które podlegają regule retencji, zostaną usunięte po zakończeniu okresu przechowywania, tak samo jak dokumenty zarchiwizowane – czyli dokumenty, których dotyczy automatyczne usuwanie po okresie retencji, będą trafiać do kosza retencji, natomiast dokumenty, których nie dotyczy automatyczne usuwanie po okresie retencji będą mogły zostać ręcznie usunięte do kosza. Istnieje możliwość przywrócenia lub ręcznego usunięcia dokumentów zarówno z kosza retencji, jak i z kosza
- Dokument unieważniony, który nie podlega regule
   retencji, nie jest usuwany brak również opcji

🗍 Usuń

**[Usuń]** w ramach menu kontekstowego dla pojedynczego dokumentu

| $\bigcirc$ | Link Pobierz                                 | 14.07.2022 | RepoAdmin | 1 | 92,5 KB    | Nieokreślony            |
|------------|----------------------------------------------|------------|-----------|---|------------|-------------------------|
| $\Box$     | Rozwinięte okno transferu plików z informacj | 14.07.2022 | RepoAdmin | 1 | 45,21 KB   | ⊥ Pobierz               |
| $\Box$     | S Filtr                                      | 14.07.2022 | RepoAdmin | 1 | 478,16 KB  | Zarządzaj uprawnieniami |
| $\Box$     | Pobieranie seryjne                           | 13.07.2022 | Adminn    | 1 | 1011,54 KB | ➡ Przenieś do           |
| $\Box$     | nstrukcje                                    | 13.07.2022 | Adminn    | 1 | 24,09 MB   | ⑦ Zobacz szczegóły      |
|            |                                              |            |           |   |            | Carządzaj wersjami      |

Menu kontekstowe dokumentu unieważnionego dla administratorabez opcji "Usuń"

Jeżeli użytkownik zaznaczy wiele dokumentów, w tym dokumentu unieważnione, i wybierze z menu kontekstowego na belce nad listą dokumentów opcję <sup>[Usuń</sup> [Usuń], wówczas dla dokumentów unieważnionych akcja nie zostanie przeprowadzona, a po kliknięciu w oknie wykonywanych akcji na informację <sup>Nie usunięto:</sup> [Nie usunięto] zostanie wyświetlone okno z informacjami o przyczynach błędów.

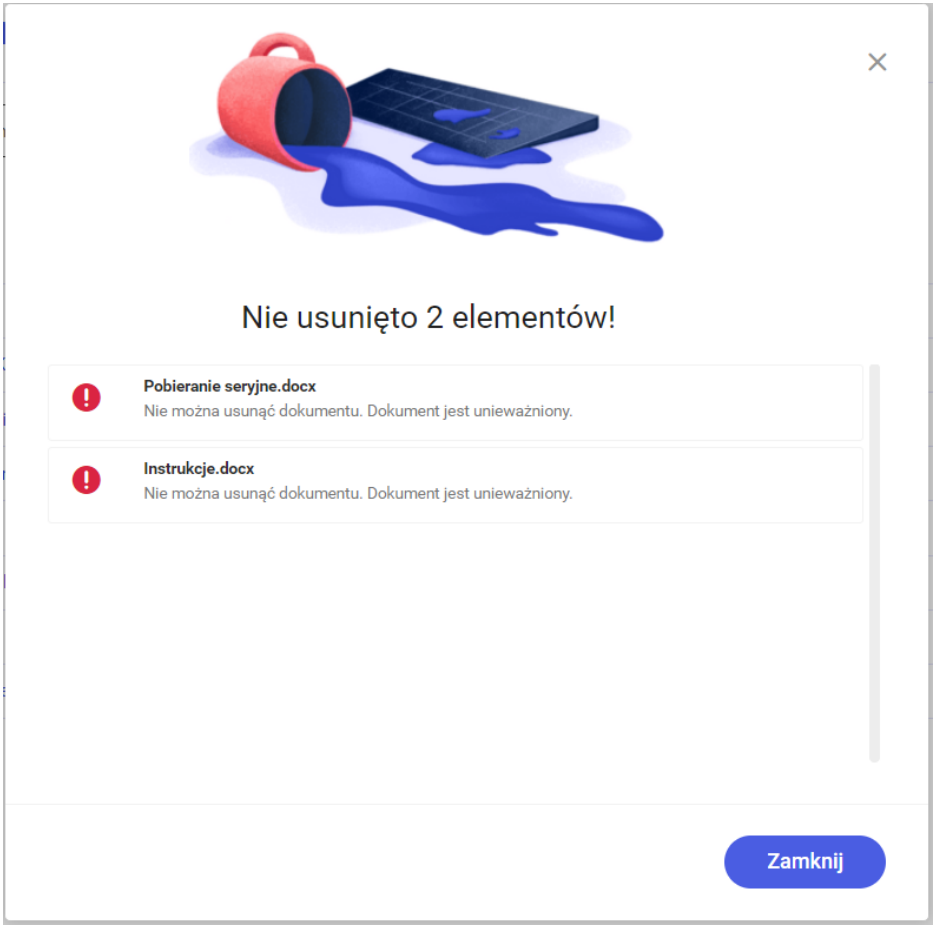

Okno z informacjami dotyczącymi przyczyn błędów przy próbie usunięcia dokumentów unieważnionych

Zmiana reguły retencji nie powoduje usunięcia dokumentów unieważnionych.

Rozpoczynasz pracę z Comarch DMS Repozytorium i chcesz dowiedzieć się, jak korzystać z programu? A może masz już podstawową wiedzę o Comarch DMS Repozytorium i chcesz dowiedzieć się więcej?

Sprawdź Szkolenia Comarch DMS Repozytorium!

Powrót do początku artykułu